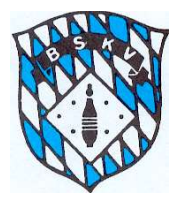

#### Infoblatt Sportwinner-Datenbank des BKSV

#### Funktion SPIELVERLEGUNG

Ab dem Sportjahr 2019/2020 stehen allen Klubs die sogenannten "Meine Objekte" zur Ansicht zur Verfügung, ein Bereich in der Datenbank, der bisher nur den Spielleitern zur Verfügung stand.

Um den Bereich zu aktivieren, bitte unter dem Menüpunkt "Ansicht" bei "Meine Objekte" einen Haken setzen (einfach anklicken)

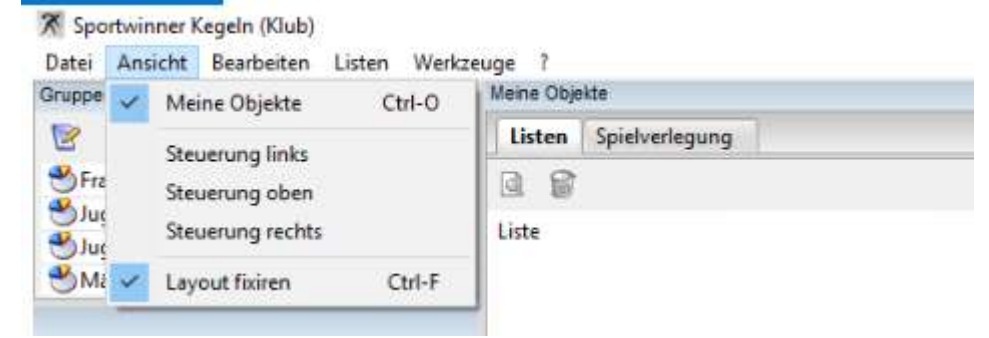

Den Fensterbereich der "Meine Objekte" könnt ihr dann selbst in der Gesamtansicht platzieren, wo ihr wollt, dazu einfach das Fenster im oberen, blauen Streifen mit dem Cursor "packen" und entsprechend verschieben. Ebenso könnt ihr dann selbstständig die Größe des "Fensters" für euch festlegen.

Neben der neuen Funktion der Spielverlegungen können die Klubs unter Meine Objekte zukünftig noch weitere Vorteile des Programms nutzen, wie zum Beispiel Klubintern erstellte Tabellenübersichten oder sonstige Listen im Reiter "Listen" als "Meine Objekte" ablegen.

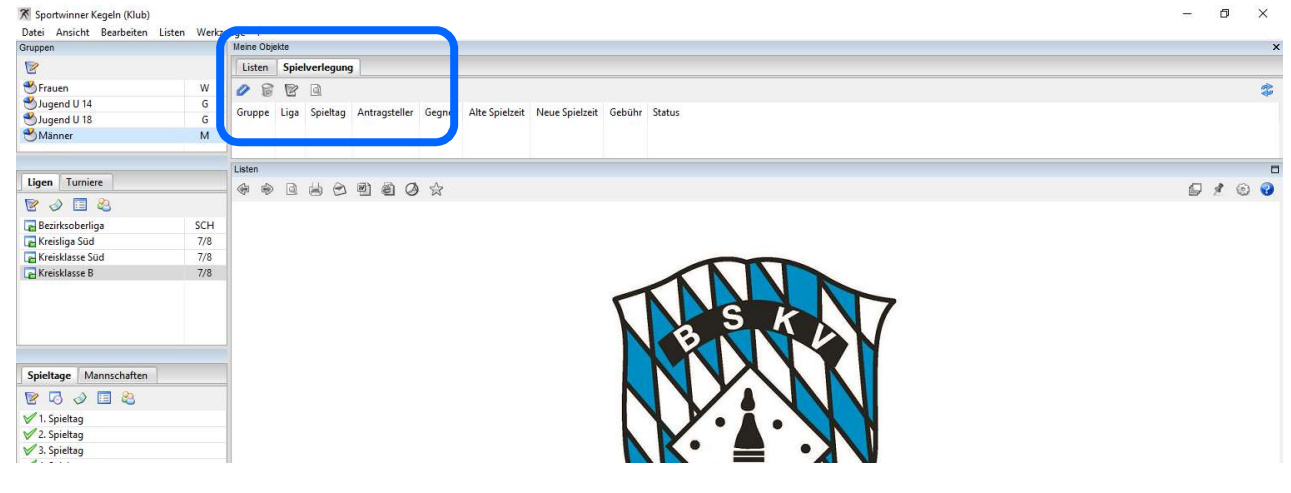

Eine mögliche Ansicht schaut danach auf eurem Bildschirm vielleicht so aus:

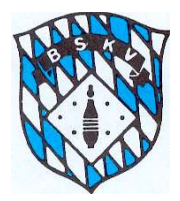

Um dann zukünftig einen Antrag auf Spielverlegung zu stellen, bitte folgendermaßen vorgehen:

- 1. Vorabsprache des Antragstellers mit dem Gegner per Telefon oder Mail
- 2. Bei Unsicherheit des Antragstellers, ob der Antrag auch "Genehmigungsfähig" ist, evtl. vorherige Nachfrage beim Spielleiter per Telefon oder Mail
- 3. Je nach Regelung ist eine evtl. Spielverlegungsgebühr im Vorfeld an die entsprechende Kontoverbindung zu entrichten, damit der Antrag dann auch vom zuständigen Spielleiter bearbeitet wird.

Wenn diese "Vorarbeiten" erledigt sind, dann am PC Sportwinner öffnen und folgende Schritte durchführen:

- 1. Über die Auswahl der Gruppe Liga Spieltag zum gewünschten Spiel gehen, welches verlegt werden soll
- 2. In der Spieltagsverwaltung das entsprechende Spiel anklicken/markieren (siehe unten) dann wird ein neuer Button "Verlegen" aktiv

| Spielve | rwaltung / N   | länner /   | Kreisklasse A TEST / 15 | . Spieltag              |       |         |         |          |              |              |         |              |              |
|---------|----------------|------------|-------------------------|-------------------------|-------|---------|---------|----------|--------------|--------------|---------|--------------|--------------|
| No.     | eu 🥢 Bea       | rbeiten    | 🔜 Speichern 🍃           | Löschen 👂 Verlegen      | J     |         |         |          |              |              |         |              |              |
| Nr.     | Datum / Ze     | it / Statu | 15 :                    |                         |       |         | 1       | 71 29    | .02.2020     | 14:00        |         | Offen        |              |
| Gas     | tgeber / Gas   | t:         |                         |                         |       |         |         | TSV Betz | igau G       |              | ~       | SKC Unter    | thingau 3    |
| Spi     | elort / Schied | lsrichter  | :                       |                         |       |         |         | SportPar | k Betzigau   |              | ~       |              |              |
| Keg     | el / SP / MP   | :          |                         |                         |       |         | ĺ       |          | 0            | 0            | 0,0     |              | 0,0          |
| Nr      | Datum          | Zeit       | Gastgeber               | Gast                    | Kegel | SP      | MP      | Status   | Spielort     |              | Sc      | hiedsrichter | Benutzer     |
| 71      | 29.02.2020     | 14:00      | TSV Betzigau G          | SKC Unterthingau 3      | 0:0   | 0,0:0,0 | 0,0:0,0 | Offen    | SportPark    | Betzigau     |         |              | Schmid, Robe |
| 172     | 29.02.2020     | 14:00      | 1. SKC 63 Kempten G     | TV Immenstadt G         | 0:0   | 0,0:0,0 | 0,0:0,0 | Offen    | Kegel-&B     | owlingcenter | Kempten |              | Schmid, Robe |
| 173     | 29.02.2020     | 14:00      | SKC Stötten G           | SKC Marktoberdorf F     | 0:0   | 0,0:0,0 | 0,0:0,0 | Offen    | Turnhalle    | Stötten      |         |              | Schmid, Robe |
| \$ 74   | 29.02.2020     | 14:00      | SKC Haldenwang 3        | Goldener Kranz Durach 4 | 0:0   | 0,0:0,0 | 0,0:0,0 | Offen    | Sportzent    | rum Haldenw  | ang     |              | Schmid, Robe |
| 175     | 29.02.2020     | 14:00      | SKC 78 Fellheim 2       | SKC Kimratshofen 3      | 0:0   | 0,0:0,0 | 0,0:0,0 | Offen    | Illertalhall | e Fellheim   |         |              | Schmid, Robe |

3. Mit einem klick auf den Button "Verlegen" öffnet sich ein Fenster, in dem dann der Antrag gestellt werden kann (siehe unten)

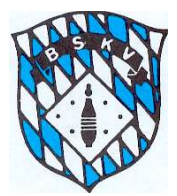

| peichern                              |                              |       |     |                                                              |                  | ۵ 🖨                                   |
|---------------------------------------|------------------------------|-------|-----|--------------------------------------------------------------|------------------|---------------------------------------|
| agsteller: TSV Betz                   | zigau G                      |       |     |                                                              |                  |                                       |
| Alte Spielzeit : 🛛                    | 29.02.2020                   | 14:00 | Uhr | Bearbeitet a                                                 | ım :             |                                       |
| Veue Spielzeit :                      | 9                            | Uhr   | Bea | rbeitet durch :                                              | 105542 - Aigner, | Yvonne ~                              |
| egründung :                           |                              |       |     |                                                              |                  | ^                                     |
|                                       |                              |       |     |                                                              |                  |                                       |
| CKC ULA ALC                           |                              |       |     |                                                              |                  |                                       |
| ner: SKC Unterthin                    | igau 3                       |       |     |                                                              |                  |                                       |
|                                       |                              |       |     |                                                              |                  |                                       |
| tatus :                               | -                            | ~     | ?   | Bearbeitet a                                                 | im :             |                                       |
| tatus :                               |                              | ~     | ?   | Bearbeitet a<br>Bearbeitet d                                 | ım :             | ~                                     |
| tatus :                               |                              |       | ?   | Bearbeitet a<br>Bearbeitet d                                 | ım :             | ~                                     |
| itatus :<br>Comment <mark>ar :</mark> |                              | ~     | ?   | Bearbeitet a<br>Bearbeitet d                                 | ım :             | `~                                    |
| tatus :                               |                              |       | ?   | Bearbeitet a<br>Bearbeitet d                                 | ım :             | ~                                     |
| tatus :                               | hert                         |       | ?   | Bearbeitet a<br>Bearbeitet d                                 | ım :             | ~~~~~~~~~~~~~~~~~~~~~~~~~~~~~~~~~     |
| tatus :                               | bert                         |       | ?   | Bearbeitet a<br>Bearbeitet d                                 | ım :             | ~                                     |
| tatus :                               | bert                         |       | ??  | Bearbeitet a<br>Bearbeitet d<br>Bearbeitet a                 | ım :             | ~ ~ ~ ~ ~ ~ ~ ~ ~ ~ ~ ~ ~ ~ ~ ~ ~ ~ ~ |
| tatus :                               | ibert<br>0,00 E <sup>1</sup> | JR    | ?   | Bearbeitet a<br>Bearbeitet d<br>Bearbeitet a<br>Bearbeitet d | Im :             | ~<br>~<br>~                           |
| itatus :                              | bert<br>0,00 E               | JR    | ?   | Bearbeitet a<br>Bearbeitet d<br>Bearbeitet a<br>Bearbeitet d | ım :             | · · · · · · · · · · · · · · · · · · · |

- 4. Der Antragsteller gibt in die "weißen Felder" den neuen Termin mit Datum und Uhrzeit ein, außerdem **muss er das Feld "Begründung" ausfüllen**.
- 5. Der Antragsteller wählt im Klappmenü "Bearbeitet durch" seinen Namen aus, damit der Gegner und Spielleiter wissen, wer den Antrag gestellt hat Spielverlegung / Männer / Kreisklasse A TEST / 15. Spieltag / Spielnummer 71

| Speichern                  |                 |            |                             |                         | ۵ 😸 |
|----------------------------|-----------------|------------|-----------------------------|-------------------------|-----|
| tragsteller: TSV Be        | tzigau G        |            |                             |                         |     |
| Alte Spielzeit :           | 29.02.2020      | 14:00      | Uhr Bearbeitet a            | im :                    |     |
| Neue Spielzeit :           | 29.02.2020 12   | 2:00 Uhr   | Bearbeitet durch :          | 115732 - Preiss, Detlef | ~   |
| Begründun <mark>g</mark> : | Wegen Personaln | nangel möd | chten wir das Spiel gerne 2 | Stunden früher beginnen | ~   |
|                            |                 |            |                             |                         | 4   |

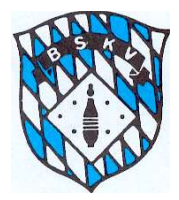

6. Mit einem Klick auf den Button "Speichern" wird der Antragsteller gefragt, ob er den Antrag direkt per Mail an den Gegner und den Spielleiter versenden will

| Antragsteller: TSV Be | tzigau G                                                              |         |
|-----------------------|-----------------------------------------------------------------------|---------|
| Alte Spielzeit :      | 29.02.2020 14:00 Uhr Bearbeitet am :                                  |         |
| Neue Spielzeit :      | 29.02.2020 12:00 Uhr Bearbeitet durch : 115732 - Preiss, Dr           | etlef ~ |
| Begründung :          | Wegen Personalmangel möchten wir das Spiel gerne 2 Stunden früher ber | ginnen  |
|                       |                                                                       | 0       |
| Gegner: SKC Unterth   | Sportwinner Kegeln X                                                  |         |
| Status :              | OK Abbrechen                                                          | ~       |
| Kommentar :           |                                                                       | 0       |

7. Bei Bestätigung mit "OK" öffnet sich das Standardmailprogramm des Rechners und es wird eine fertige E-Mail-Benachrichtigung erzeugt. In der vom Programm erzeugten Mail werden die auf der Datenbank hinterlegten Mailadressen der Ansprechpartner der jeweiligen Mannschaft sowie des zuständigen Spielleiters bereits verwendet, ebenso wird der Antrag im PDF-Format als Anhang (001) angefügt und ein Standardtext wird erzeugt. (siehe Beispiel unten)

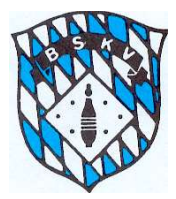

8.

# Bayerischer Sportkegler- und Bowlingverband e.V.

|                       | 2 (Ú) 🏠                  | - to 🖪                    | abc ⇒                                                   |                                                         |                                     |            |                     |
|-----------------------|--------------------------|---------------------------|---------------------------------------------------------|---------------------------------------------------------|-------------------------------------|------------|---------------------|
| Datei                 | Nachricht                | Einfügen                  | Optionen                                                | Text formatieren                                        | Überprüfen                          | Hilfe      | Q V                 |
| Einfügen              | X Ausschn                | eiden<br>1<br>Ibertragen  | ~ 11<br>FK <u>U</u>   <u>2</u>                          | <ul> <li>→ A*   Ξ +  </li> <li>→ A +   Ξ = Ξ</li> </ul> | Ξ ~   A <sub>P</sub><br>  ΞΞ ΞΞ   A | Adressbuch | Namen<br>Iberprüfen |
| Zw                    | vischenablag             | e ra                      |                                                         | Text                                                    | G.                                  | Name       | en                  |
| 1                     | Von 🔻                    | spielleiter-maer          | nner@bskv.de                                            |                                                         |                                     |            |                     |
| $\geqslant$           | An                       | SKC Unterthing            | au 3 < christian.                                       | wild@signal-iduna.net>                                  |                                     |            |                     |
| ienden                | Cc                       | Schmid, Robert            | <pre><spielleiter-mag< pre=""></spielleiter-mag<></pre> | enner@bskv.de>                                          |                                     |            |                     |
|                       | Betreff                  | Spielverlegung            | : Männer / Kreisk                                       | dasse A TEST / 15. Spieltag                             | g / Spielnummer                     | 71         |                     |
|                       | Angefügt                 | Antrac<br>PDF 161 KE      | ı.pdf                                                   | •                                                       |                                     |            |                     |
| <br>Hallo S<br>im Anh | Sportkame<br>nang erhalt | raden,<br>tet ihr einen A | ntrag auf Spi                                           | elverlegung für das s                                   | Spiel                               |            |                     |
| TSV B                 | etzigau G                | - SKC Unterth             | ningau 3                                                |                                                         |                                     |            |                     |
| Wir bit               | ten um we                | itere Bearbeit            | ung.                                                    |                                                         |                                     |            |                     |
| Mit spo<br>TSV B      | ortlichen G<br>etzigau G | rüßen                     |                                                         |                                                         |                                     |            |                     |
| er An                 | traastell                | er kann hie               | er nochma                                               | l kurz prüfen. ol                                       | o alles pas                         | st und b   | oraucht             |

- Prinzip nur noch den "SENDEN"-Button betätigen9. Nach Abschluss des Antrages sieht der <u>Antragsteller</u> wie auch der <u>Gegner</u> und
- 9. Nach Abschluss des Antrages sient der <u>Antragsteller</u> wie auch der <u>Gegner</u> und der <u>betreffende Spielleiter</u> den laufenden Antrag im Bereich seiner "Meine Objekte" (siehe unten) mit dem Status "Wartet auf Gegner"

| Listen   | Spielverlegung     |              |                |                    |                  |                               |         |                   |
|----------|--------------------|--------------|----------------|--------------------|------------------|-------------------------------|---------|-------------------|
| 08       | BQ                 |              |                |                    |                  |                               |         | *                 |
| Gruppe   | Liga               | Spieltag     | Antragsteller  | Gegner             | Alte Spielzeit   | N <mark>eu</mark> e Spielzeit | Geb ihr | Status            |
| ? Männer | Kreisklasse A TEST | 15. Spieltag | TSV Betzigau G | SKC Unterthingau 3 | 29.02.2020 14:00 | 29.02.2020 12:00              | 0,00    | Wartet auf Gegner |

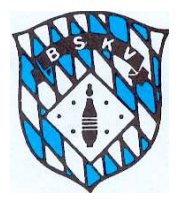

- 10. Der Gegner bekommt die E-Mail und findet außerdem in seinem Fenster "Meine Objekte" den Antrag auf Spielverlegung.
- 11. Der Gegner öffnet den Antrag durch einen Doppelklick und macht seine Eintragungen in der Maske. Er kann den Antrag annehmen oder auch ablehnen, wählt über das Klappmenü wieder den Bearbeiter des Vorgangs aus und kann im Bedarfsfall einen Kommentar eintragen.

| tragsteller: TSV Be                                                                    | etzigau G                                                                  |            |                                         |                                                                                   |                     |               |  |  |  |
|----------------------------------------------------------------------------------------|----------------------------------------------------------------------------|------------|-----------------------------------------|-----------------------------------------------------------------------------------|---------------------|---------------|--|--|--|
|                                                                                        |                                                                            |            |                                         |                                                                                   |                     |               |  |  |  |
| Alte Spielzeit :                                                                       | 29.02.2020                                                                 | 14:00      | Uhr                                     | Bearbeitet am :                                                                   | 07.07.2019          | 12:42         |  |  |  |
| Neue Spielzeit :                                                                       | 29.02.2020                                                                 | 12:00      | Uhr                                     | Bearbeitet durch :                                                                | 115732 - Preiss,    | Detlef ~      |  |  |  |
| Begründung :                                                                           | Wegen Personalmangel möchten wir das Spiel gerne 2 Stunden früher beginnen |            |                                         |                                                                                   |                     |               |  |  |  |
|                                                                                        |                                                                            |            |                                         |                                                                                   |                     |               |  |  |  |
|                                                                                        | 1                                                                          |            |                                         |                                                                                   |                     |               |  |  |  |
|                                                                                        |                                                                            |            |                                         |                                                                                   |                     |               |  |  |  |
| gner: SKC Unterth                                                                      | ingau 3                                                                    |            |                                         |                                                                                   |                     |               |  |  |  |
|                                                                                        |                                                                            |            |                                         |                                                                                   |                     |               |  |  |  |
|                                                                                        |                                                                            |            |                                         |                                                                                   | -                   | 1             |  |  |  |
| Status -                                                                               | A CONSTRUCTION OF THE SAME                                                 |            |                                         | Rearbeitet am -                                                                   |                     | 00.00         |  |  |  |
| Status :                                                                               | Antrag angenor                                                             | mmen       | ~ ?                                     | Bearbeitet am :                                                                   |                     | 00:00         |  |  |  |
| Status :                                                                               | Antrag angenor                                                             | mmen       | Bea                                     | Bearbeitet am :<br>rbeitet durch : 11675                                          | 0 - Pawlicki, Marti | 00:00<br>in ~ |  |  |  |
| Status :                                                                               | Antrag angenor                                                             | mmen       | V ?<br>Bea                              | Bearbeitet am :<br>rbeitet durch : 11675                                          | 0 - Pawlicki, Marti | 00:00<br>in ~ |  |  |  |
| Status :<br>Kommentar :                                                                | Antrag angenor                                                             | mmen<br>gl | ✓ ?<br>Bea                              | Bearbeitet am :<br>rbeitet durch : 11675                                          | 0 - Pawlicki, Marti | 00:00<br>in ~ |  |  |  |
| Status :<br>Kommentar :                                                                | Antrag angenor                                                             | mmen<br>g  | Bea                                     | Bearbeitet am :<br>rbeitet durch : 11675                                          | 0 - Pawlicki, Marti | in ~          |  |  |  |
| Status :<br>Kommentar :                                                                | Antrag angenor                                                             | mmen<br>gl | Bea                                     | Bearbeitet am :<br>rbeitet durch : 11675                                          | 0 - Pawlicki, Marti | in ~          |  |  |  |
| Status :<br>Kommentar :                                                                | Antrag angenor                                                             | mmen<br>g  | Bea                                     | Bearbeitet am :<br>rbeitet durch : 11675                                          | 0 - Pawlicki, Marti | in ~          |  |  |  |
| Status :<br>Kommentar :                                                                | Antrag angenor                                                             | mmen<br>g  | Bez                                     | Bearbeitet am :<br>rbeitet durch : 11675                                          | 0 - Pawlicki, Marti | in ~          |  |  |  |
| Status :<br>Kommentar :<br>elleiter: Schmid, F                                         | Antrag angenor                                                             | mmen<br>g  | Bea                                     | Bearbeitet am :<br>rbeitet durch : 11675                                          | 0 - Pawlicki, Marti | in ~          |  |  |  |
| Status :<br>Kommentar :<br>ielleiter: Schmid, F                                        | Antrag angenor<br>geht in Ordnun<br>Robert                                 | mmen<br>g  | Bea                                     | Bearbeitet am :<br>rbeitet durch : 11675                                          | 0 - Pawlicki, Marti | in ~          |  |  |  |
| Status :<br>Kommentar :<br>ielleiter: Schmid, F<br>Status :                            | Antrag angenor<br>geht in Ordnun<br>Robert                                 | mmen       | Bez                                     | Bearbeitet am :<br>rbeitet durch : 11675<br>Bearbeitet am :                       | 0 - Pawlicki, Marti | in ~          |  |  |  |
| Status :<br>Kommentar :<br>ielleiter: Schmid, F<br>Status :                            | Antrag angenor                                                             | mmen       | Per Per Per Per Per Per Per Per Per Per | Bearbeitet am :<br>rbeitet durch : 11675<br>Bearbeitet am :                       | 0 - Pawlicki, Marti | in ~          |  |  |  |
| Status :<br>Kommentar :<br>ielleiter: S <mark>chmid, F</mark><br>Status :<br>Gebühr :  | Antrag angenor<br>geht in Ordnun<br>Robert<br>0,00 EUR                     | mmen       | Per Per Per Per Per Per Per Per Per Per | Bearbeitet am :<br>rbeitet durch : 11675<br>Bearbeitet am :<br>Bearbeitet durch : | 0 - Pawlicki, Marti | in ~          |  |  |  |
| Status :<br>Kommentar :<br>ielleiter: Schmid, F<br>Status :<br>Gebühr :<br>Kommentar : | Antrag angenor                                                             | mmen       | ✓ ?                                     | Bearbeitet am :<br>rbeitet durch : 11675<br>Bearbeitet am :<br>Bearbeitet durch : | 0 - Pawlicki, Marti | in ~          |  |  |  |
| Status :<br>Kommentar :<br>ielleiter: Schmid, F<br>Status :<br>Gebühr :<br>Kommentar : | Antrag angenor geht in Ordnun Robert 0,00 EUR                              | mmen       | ✓ ?                                     | Bearbeitet am :<br>rbeitet durch : 11675<br>Bearbeitet am :<br>Bearbeitet durch : | 0 - Pawlicki, Marti | in ~          |  |  |  |

. .

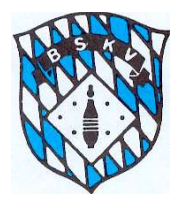

12. Nach Eintragung seiner Punkte klickt auch der Gegner auf den Button "SPEI-CHERN" und wird gefragt, ob er den Antrag gleich per Mail an den Antragsteller und den Spielleiter senden möchte

| speichern                                      |                |                       |              |                                                                                   |                                       | D      |     |
|------------------------------------------------|----------------|-----------------------|--------------|-----------------------------------------------------------------------------------|---------------------------------------|--------|-----|
| ntragsteller: TSV Be                           | tzigau G       |                       |              |                                                                                   |                                       |        |     |
| Alte Spielzeit :                               | 29.02.2020     | 14:00                 | Uhr          | Bearbeitet am :                                                                   | 07.07.2019                            | 12:42  |     |
| Neue Spielzeit :                               | 29.02.2020     | 12:00                 | Uhr          | Bearbeitet durch :                                                                | 115732 - Preiss,                      | Detlef | ~   |
| Begründung :                                   | Wegen Persona  | lmangel mö            | chten wir    | das Spiel gerne 2 Stunde                                                          | e <mark>n früher b</mark> eginne      | n      | ~   |
|                                                | Sportwinner    | Vende                 |              |                                                                                   | V                                     |        |     |
| aner SVC Unterthi                              |                | ragsteller un         | d Spielleite | er per E-Mail benachrich                                                          | ntigen?                               |        | ×   |
| egner: SKC Unterthi                            | ing            | ragsteller un         | d Spielleite | er per E-Mail benachrich<br>OK Abbre                                              | ntigen?                               |        | ~   |
| egner: SKC Unterthi<br>Status :                | Antrag angenor | ragsteller un<br>mmen | d Spielleite | er per E-Mail benachrich<br>ОК Abbre<br>веагренее am :                            | ntigen?                               | 00:00  | *   |
| egner: SKC Unterthi<br>Status :                | Antrag angenor | ragsteller un<br>mmen | d Spielleite | er per E-Mail benachrich<br>OK Abbre<br>Bearbeitet am :<br>arbeitet durch : 11675 | ntigen?<br>Ichen                      | 00:00  | *   |
| egner: SKC Unterthi<br>Status :<br>Kommentar : | Antrag angenoi | ragsteller un<br>mmen | d Spielleite | er per E-Mail benachrich<br>OK Abbre<br>Bearbeitet am :<br>arbeitet durch : 11675 | ntigen?<br>chen<br>0 - Pawlicki, Mart | 00:00  | > < |

- 13. Wenn "OK" öffnet sich auch hier das Standardmailprogramm und eine Vorgefertigte E-Mailnachricht incl. PDF-Anhang mit dem Antrag auf Spielverlegung steht bereit.
- 14. Der "Gegner" muss nur noch auf "SENDEN" klicken

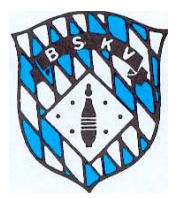

| Datei            | Nachricht    | Fø යි<br>Einfügen | Optionen                          | Text formatieren           | Überprüfen                                          | Hilfe     |
|------------------|--------------|-------------------|-----------------------------------|----------------------------|-----------------------------------------------------|-----------|
| Einfügen         | X Ausschn    | eiden             | ~ 11<br>F K <u>U</u>   <u>ℓ</u>   | A^ A <sup>*</sup>   Ξ -    | = -   A <sub>Ø</sub>  <br>  <u>+</u> = <u>+</u> = A | dressbuch |
| Z١               | wischenablag | 5                 |                                   | Text                       | 1.65                                                | Nam       |
| 4                | Von 🔻        | spielleiter-maer  | nner@bskv.de                      |                            |                                                     |           |
| $\triangleright$ | An           | TSV Betzigau G    | < sportwart-tsvb                  | etzigau@gmx.de>            |                                                     |           |
| Senden           | Cc           | Schmid, Robert    | t < s <mark>pielleiter-mae</mark> | nner@bskv.de>              |                                                     |           |
|                  | Betreff      | Spielverlegung    | : Männer / Kreiskl                | asse A TEST / 15. Spieltag | / Spielnummer 7                                     | '1        |
|                  | Angefügt     | Antrag<br>161 KB  | I.pdf                             |                            |                                                     |           |
| Hallo            | Sportkame    | raden,            |                                   |                            |                                                     |           |

im Anhang erhaltet ihr den Antrag auf Spielverlegung für das Spiel

TSV Betzigau G - SKC Unterthingau 3

bearbeitet zurück.

Mit sportlichen Grüßen SKC Unterthingau 3

15. Das Fenster mit dem Antrag kann geschlossen werden, und der Status des Antrages wechselt auf "Wartet auf den Spielleiter"

| Listen   | Spielverlegung     |              |                |                    |                  |                  |                   |                        |
|----------|--------------------|--------------|----------------|--------------------|------------------|------------------|-------------------|------------------------|
| 08       | 😰 🔍                |              |                |                    |                  |                  |                   | **                     |
| Gruppe   | Liga               | Spieltag     | Antragsteller  | Gegner             | Alte Spielzeit   | Neue Spielzeit   | Get ihr           | Status                 |
| ? Männer | Kreisklasse A TEST | 15. Spieltag | TSV Betzigau G | SKC Unterthingau 3 | 29.02.2020 14:00 | 29.02.2020 12:00 | 0, <mark>0</mark> | Wartet auf Spielleiter |

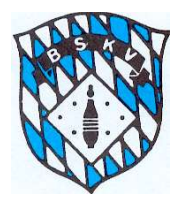

- 16. Der Spielleiter erhält wie der Antragsteller den bearbeiteten Antrag auf Spielverlegung per Mail im Anhang (002) und sieht in seinen "Meine Objekte" den Antrag zur Bearbeitung.
- 17. Der Spielleiter erledigt nun seinen Teil und kann den Antrag genehmigen oder auch ablehnen. Ebenso steht ihm ein Kommentarfeld zur Verfügung, um eventuelle Mitteilungen machen zu können.
- 18. Bei gebührenpflichtigen Spielverlegungen kann der Spielleiter auch den Betrag der Gebühr eintragen. Eine evtl. Kontoverbindung könnte im Kommentarfeld durch den Spielleiter angegeben werden.
- 19. Der Spielleiter speichert den Vorgang danach ebenfalls ab und die beiden Klubs erhalten zum einen die Nachricht per Mail mit dem entsprechenden Anhang (003)

| Spielverlegung / Mär | nner / Kreisklasse | A TEST / 15.                                                               | Spieltag / S | Spielnummer 71     |                  |            |   |  |  |  |
|----------------------|--------------------|----------------------------------------------------------------------------|--------------|--------------------|------------------|------------|---|--|--|--|
| 🚽 Speichern 🛛 🐻      | Löschen            |                                                                            |              |                    |                  | 0          |   |  |  |  |
| Antragsteller: TSV B | etzigau G          |                                                                            |              |                    |                  |            |   |  |  |  |
| Alte Spielzeit :     | 29.02.2020         | 14:00                                                                      | Uhr          | Bearbeitet am :    | þ7.07.2019       | 12:42      |   |  |  |  |
| Neue Spielzeit :     | 29.02.2020         | 12:00                                                                      | Uhr          | Bearbeitet durch : | 115732 - Preiss, | Detlef     | ~ |  |  |  |
| Begründung :         | Wegen Person       | Wegen Personalmangel möchten wir das Spiel gerne 2 Stunden früher beginnen |              |                    |                  |            |   |  |  |  |
|                      |                    |                                                                            |              |                    |                  |            |   |  |  |  |
|                      | 1                  |                                                                            |              |                    |                  |            | _ |  |  |  |
| Status :             | Antrag angeno      | mmen                                                                       | ~ ~          | Bearbeitet am :    | 07,07.2019       | 12:48      |   |  |  |  |
| Status :             | Antrag angeno      | mmen                                                                       | ~ ~          | Bearbeitet am :    | 07.07.2019       | 12:48      |   |  |  |  |
|                      |                    |                                                                            |              | Bearbeitet durch : | 116750 - Pawlic  | ki, Martin | ~ |  |  |  |
| Kommentar :          | geht in Ordnur     | ig                                                                         |              |                    |                  |            | ~ |  |  |  |
|                      |                    |                                                                            |              |                    |                  |            | Y |  |  |  |
|                      |                    |                                                                            |              |                    |                  |            |   |  |  |  |
| pielleiter: Schmid,  | Robert             |                                                                            |              |                    |                  |            |   |  |  |  |
| Status :             | A design of the    |                                                                            |              | Bearbeitet am :    | 07.07.2010       | 17.50      |   |  |  |  |
| Gebühr               | Antrag genenn      | nigt                                                                       | ~ ~          | Pearbeitet durch : | 01.01.2019       | 12:30      |   |  |  |  |
| Gebunn .             | 0,00               | 6                                                                          |              | bearbeitet uurch:  | Schmid, Robert   |            | _ |  |  |  |
| Kommentar :          |                    |                                                                            |              |                    |                  |            | ^ |  |  |  |
|                      |                    |                                                                            |              |                    |                  |            | 4 |  |  |  |
|                      |                    |                                                                            |              |                    |                  |            | - |  |  |  |

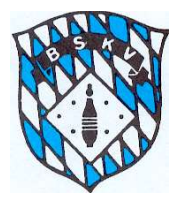

E-Mail vom Spielleiter an beide betreffenden Klubs

| 8                     |                         | - ta [                 | abc ⇒                        |                                                                                                    |                                                                       |                                       | 8      |
|-----------------------|-------------------------|------------------------|------------------------------|----------------------------------------------------------------------------------------------------|-----------------------------------------------------------------------|---------------------------------------|--------|
| Datei                 | Nachricht               | Einfügen               | Optionen                     | Text formatieren                                                                                    | Überprüfen                                                            | Hilfe Q                               | Was    |
| Einfügen<br>Zw        | X Ausschn               | eiden<br>ibertragen    | -<br>F K <u>U</u>   <u>∠</u> | $   A^* A^*   = 1 $ $   A^* A^*   = 1 $ $   A^* A^*   = 1 $ $   A^* A^*   = 1 $ $   A^* A^*   = 1 $ | $ = \left  A_{\varphi} \right  $ $ = = = $ $   A_{\varphi}   $ $ Adv$ | ressbuch Namen<br>überprüfer<br>Namen | n an   |
| (                     | Von 👻                   | spielleiter-ma         | enner@bskv.de                |                                                                                                    |                                                                       |                                       |        |
| $\triangleright$      | An                      | SKC Unterthir          | ngau < christian.wi          | ild@signal-iduna.net>; TS                                                                           | SV Betzigau ≺sport                                                    | twart-tsvbetzigau@g                   | mx.de> |
| Senden                | Cc                      |                        |                              |                                                                                                    |                                                                       |                                       |        |
|                       | Betreff                 | Spielverlegun          | g: Männer / Kreisk           | (lasse <mark>A TE</mark> ST / 15. Spieltag                                                          | J / Spielnummer 71                                                    |                                       |        |
|                       | Angefügt                | Antra<br>POF 161 k     | ig.pdf<br>B                  | *                                                                                                   |                                                                       |                                       |        |
| <br>Hallo S<br>im Anh | Sportkamer              | aden,<br>et ihr den Ar | ntrag auf Spiel              | verlegung für das Sp                                                                                | piel                                                                  |                                       |        |
| ISV B                 | etzigau G               | - SKC Unter            | thingau 3                    |                                                                                                    |                                                                       |                                       |        |
| bearbe                | eitet zurück            | 2                      |                              |                                                                                                    |                                                                       |                                       |        |
| Mit spo<br>Robert     | ortlichen G<br>t Schmid | rüßen                  |                              |                                                                                                    |                                                                       |                                       |        |
|                       |                         |                        |                              |                                                                                                    |                                                                       |                                       |        |

20. Neben der E-Mail mit dem Antrag auf Spielverlegung im Anhang sehen die beiden betroffenen Klubs den neuen Status "Antrag genehmigt" auch wieder in ihrem Fenster unter "Meine Objekte"

Ansicht "Meine Objekte" Klubs nach Genehmigung

| Listen S         | Spielverlegung             |          |               |                              |                |                |        |                            |
|------------------|----------------------------|----------|---------------|------------------------------|----------------|----------------|--------|----------------------------|
| 08               | e d                        |          |               |                              |                |                |        | 20                         |
| Gruppe<br>Männer | Liga<br>Kreisklasse A TEST | Spieltag | Antragsteller | Gegner<br>SKC Unterthingau 3 | Alte Spielzeit | Neue Spielzeit | Gebünr | Status<br>Antrag genehmigt |

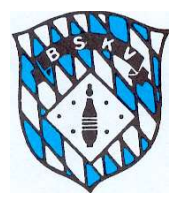

Allgemeine Anmerkungen:

Antragsteller kann die Heimmannschaft wie auch die Gastmannschaft sein – dies spielt für den Ablauf keine Rolle.

Bei Spielgemeinschaften oder Kombimannschaften wird die beantragte Spielverlegung bei jedem in der "Gemeinschaft" befindlichen Klubs angezeigt. Die automatisch erzeugte Mail enthält weiterhin die in der Mannschaftsverwaltung für diese Mannschaft angegebenen Mailadresse des Ansprechpartners der Mannschaft.

Sollte ein "Gegner" einen Antrag ablehnen, kann dieser dem Antragsteller im Kommentarfeld die Begründung mitteilen oder auch einen Alternativvorschlag machen. Der Antragsteller kann den Vorgang dann mit geänderten Daten erneut starten.

Robert Schmid Spielleiter BSKV